## نحوه افتتاح سپرده آنلاین از طریق سایت بانک قرض الحسنه مهر ایران

به صفحه بانک قرض الحسنه مهر ايران وارد مي شويد.

| نبه ۱۸ فرداد ۱۳۰۰                     | سه شا                                                      |                                                                                         | 🎎 پرتال همکاران                                                      |
|---------------------------------------|------------------------------------------------------------|-----------------------------------------------------------------------------------------|----------------------------------------------------------------------|
| رنت بانک                              | 📩 شعب بانک 👙 شماره شبا 🚯                                   | بانک تخصصے قرض الحسنه                                                                   | بانک مهر ایرار 💙                                                     |
|                                       |                                                            |                                                                                         |                                                                      |
| C C C C C C C C C C C C C C C C C C C |                                                            | <b>تو فقططط بخرا</b><br>بهاعتبار کالا کارت مهر ایران<br>(لا <del>نه ملاب سر)</del><br>- |                                                                      |
|                                       | تسهیلات امتیازی<br>پرداخت وام قرض الحسنه و دریافت اپلیکیشن | سامانه های آنلاین است<br>سامانه های آنلاین است<br>سامانه های آنلاین است                 | یرداخت الکترونیک 🔕<br>سرداخت قبف، خرید شارژ،<br>Activate Wind&wbiva: |

با بازشدن صفحه، مطابق تصویر روی سامانه های آنلاین و سپس افتتاح حساب آنلاین کلیک می کنید.

| ینچ شنبه ۱۳ خرداد ۱۳۰۰       |                                                   |                                                      |                             | 🎎 پرتال همکاران          |
|------------------------------|---------------------------------------------------|------------------------------------------------------|-----------------------------|--------------------------|
| ی شفاره شبا 🔶 ایندرنت بانک   | وي شعب بالک                                       | يك تخصص قرض الحسنة                                   | م ایران                     | ک بانک                   |
|                              |                                                   | کداری انگترونیک - سامانه صیاد                        | خدمات بالکی - بال           | - «Sily bylys            |
|                              |                                                   |                                                      |                             |                          |
|                              |                                                   |                                                      |                             |                          |
|                              | P                                                 |                                                      | 41 .IVT .                   | 12 - 1 - 1 - 1           |
|                              | 34                                                | -                                                    | ، چک اگاہ باشید             | ار تعییرات قانون         |
|                              |                                                   | In In                                                | ې جدید چک باید بداد         | هر آنچه که درباره قانو   |
| Und Installer                | برحله سوم                                         |                                                      |                             | (tilas adla              |
|                              |                                                   | مرحله دوم                                            |                             |                          |
| ممتارتين مير                 | اللاح مسابع اللادن                                |                                                      |                             | - تسويلات آثاني          |
|                              |                                                   |                                                      |                             |                          |
| ممراہ بانک<br>حیافت ایلیکیشن | رجے تسهیلات امتیازی<br>۲۰۰۰ پرداخت وام قرض الحسنه | مامانه های آنلاین 🦉<br>د افتتاح حساب، همیاران مهرد [ | ېترونيک 🍳 📑<br>، خريد شارڙ، | پرداخت الک<br>برداخت قبض |
|                              |                                                   |                                                      |                             |                          |

در مرحله بعد، روی گزینه افتتاح حساب آنلاین از طریق سایت کلیک می کنید.

|    | يتج فلنه ۴ خرداد ۱۴۰۰                               | 🛳 پرتال ممکاران                                                                                |
|----|-----------------------------------------------------|------------------------------------------------------------------------------------------------|
|    | 😭 شعب بانک 🐵 شماره شبه 🌐 ایندردت بانک               | V بانک مهر ایران باند تخصیے فرض الحسنه،                                                        |
|    |                                                     | دریاره بانک – خدمات بانکی - بانکداری اکثرولیگ – سامانه میباد<br>- در دهست ده بر ده مرکز در مار |
|    |                                                     | 2. امکان ایسال کارت حساب از طریق پست.<br>م، حلله حمار م                                        |
|    | الريق ابليكيش همراه بانكر اقدام به اقتتاح حساب كنيد | تکتم<br>به دلیل احتمال طوانی شدن قرآیند اکتتاح حساب و ارسال گزارت تر بین روس پیسید.            |
| ٩  | Timpler (b)                                         | المتدع حمان القاري ( ه                                                                         |
| 2  |                                                     | Buddy-strate O                                                                                 |
| En | سره کارو ک 🔕                                        | INTERVE D                                                                                      |
|    | 8 =                                                 |                                                                                                |
|    | 0                                                   | 👼 منتاهده نقرات (تعداد نقرات (۳۰)                                                              |
|    | 0                                                   | ارسال تقرئت                                                                                    |
|    |                                                     |                                                                                                |
|    |                                                     |                                                                                                |

با بازشدن صفحه زیر، بایستی گزینه ورود مشتریان سازمانی انتخاب گردد.

| اینترنت بانک 🌐                                                                                                    | - ، (شماری) بر این این این این این این این این این این                                                                                                    | ، قرض الحسلة<br>۱۹۹۰ - فرض الحسلة الم                                                                                                    |
|----------------------------------------------------------------------------------------------------|----------------------------------------------------------------------------------------------------|----------------------------------------------------------------------------------------------------|
|                                                                                                    | بتندري التروليت +                                                                                                    |                                                                                                    |
| اصلاح ثبت نام ک 📃 پیگیری ثبت نام ک                                                                                                    |                                                                                                    | افتتاح حساب آنلاین                                                                                                    |
| انتخاب حساب 5. پرداخت 6. ثبت نهایی                                                                                                    | مشخصات 🔰 3. انتخاب شعبه 🔰 4. ان                                                                                                    | 1. شروع 2. ثبت ہ                                                                                                    |
|                                                                                                    |                                                                                                    |                                                                                                    |
| انداز ابتدا فرم الکترونیکی مربوطه را تکمیل وپس از پرداخت<br>نود نزد بانک قرض الحسنه مهر ایران مراجعه نموده تا همکاران<br>تا اقدام نموده و همچنین میتوانید با انتخاب گزینه "ارسال در<br>در محل سکونت / محل کار اقدام نمایید.<br>دم می گوییم. | هر ایران را انتخاب نموده اید بسیار سپاسگزاریم.<br>ه های قرض الحسنه جاری و قرض الحسنه پس<br>ید.<br>پیگیری ، کارت ملی هوشمند به شعبه انتخابی خ<br>فعال سازی حساب شما و تحویل ابزارهای برداشت<br>ه استریان حساب شما و تحویل ابزارهای برداشت<br>ع مشتریان بانک قرض الحسنه مهر ایران خیر مقد | مشتری گرامی:<br>از اینکه بانک فرض الحسنه م<br>جهت افتتاح هر یک از سیرد<br>وجه، کد پیگیری دریافت نمای<br>سپس با دردست داشتن کد ب<br>ما در کمترین زمان نسبت به<br>محل <sup>*</sup> در بخش انتخاب حساب<br>بیشانیشیمود شما با به حمه<br><b>مرحله پنجر</b>                                                                                                    |
|                                                                                                    | -                                                                                                    | and the second second se |

سپس، اطلاعات درخواستی مانند کدملی، تاریخ تولد، موبایل و کد امنیتی درج شده در تصویر را وارد و مرحله بعد را انتخاب میکنیم.

|           | رباره پانگ 🔶 👘 خذمات ( | انکی - بانکداری الکترونیک - |               |                              | Service 18 | ( per cui ginta) |  |
|-----------|------------------------|-----------------------------|---------------|------------------------------|------------|------------------|--|
| 0.01      | 1. غروع                | 2 ئىت مشخصات 💫 3 ئ          | : التخاب شعيه | 4. انتخاب حساب               | 5 پرداخت   | ة ثبت نهایی      |  |
| مرحله ششم | کد علی*                | 007/ 1                      |               | ريخ تولد <mark>(04/14</mark> | 1360/04    | 6                |  |
| ~         | jiliya                 | 0938 1                      |               | د امتیتی (95156<br><b>7</b>  | 951567     | 0                |  |
|           |                        |                             |               |                              |            |                  |  |

در این بخش بایستی کلیه اطلاعات مربوط به مشخصات فردی را بطور کامل وارد نموده و در قسمت طرف قرارداد، گزینه مربوط به صندوق رفاه دانشجویان وزارت بهداشت انتخاب گردد.

|     |                                                                                                    |                 | بانكداری الکترونیک 🔹 | خدمات بانکی -     | د بانک -   |
|-----|----------------------------------------------------------------------------------------------------|-----------------|----------------------|-------------------|------------|
|     | 1360/04/14                                                                                                | تاريخ تولد":    | 6074                 | کد ملی":          |            |
|     | •                                                                                                    | متيم"           | • 0.04               | محل تولد".        | - Tib A    |
|     | ارشد                                                                                                    | تحصيلات":       | ارمند                | شغل":             |            |
|     | ×                                                                                                    | طرف قرارداد     | 6f                   | ىتقن":            |            |
|     | مندوق رقاه دانشجویی<br>پتروشیمی پردیس<br>پلیمر یاد جم<br>مندوق امداد ولایت پوشهر                          | شهر محل سگونت؟: | يوان ,               | استان محل سگونت": |            |
|     | دارديان فروسته وكم<br>سازمان داميان فرهنگ، قرض الحسته<br>شركت على يست ايران<br>يالايشگاه نهم قار 12 كنگان |                 | do                   | الرس":            |            |
| 0 4 | مندوق رفاه دانشجویان وزارت بهداشت<br>ا                                                                    |                 |                      |                   | تماس با ما |
|     |                                                                                                    |                 |                      |                   |            |

|           |           | • / / • <sub>«im</sub>      |                            | المتدونات بالك                       |              |
|-----------|-----------|-----------------------------|----------------------------|--------------------------------------|--------------|
| درباره با | 21        | خدمات بانکی -               | بانكداري الكنرونيك +       |                                      |              |
|           | 1. شروع   | 12 <                        | يت مشخصات 🔰 3. انتخاب شعبه | انتخاب حساب 🔪 5. پرداخت              | ٥. لبت نهایی |
|           | 0.0       |                             |                            |                                      |              |
|           | _         |                             |                            |                                      |              |
|           | رديف      | نام حساب                    |                            | حداقل موجودی                         |              |
|           | ردیف<br>۲ | نام حساب<br>جاری اشخاص مقبق |                            | حداقل موجودی<br>مداقل موجودی<br>محمد | and set of   |

درنهایت با بازشدن صفحه زیر، مبلغ مورد نظر پرداخت و افتتاح حساب تکمیل می گردد.

در قسمت انتخاب حساب، گزینه دوم یعنی قرض الحسنه پس انداز انتخاب گردد.

|    | د شعب بانک 🖶 شعره شیا 😭<br>ایندونت بانک                                                                         | برسالمسلم اليراق بالخانخصيم فرض الحسلة                |
|----|----------------------------------------------------------------------------------------------------|-------------------------------------------------------|
|    | a province and the second second second second second second second second second second second second second s | درباره بانک - خدمات بنگی - بانگداری اکترونیک -        |
|    | ا الثقاب صناب 💊 5 پردافت 💊 ۵ تیت تهایی                                                                          | ۱. شروع 🔰 ۲. لیت مشخصات 🖌 3. انتخاب شعبه              |
| ٩  | 1360/04/14 تولد 11/136                                                                                          | ا کد ملی 0074                                         |
| s  | ا تلفن: 66524666<br>ا نام شعبه انتلاب                                                                           | ا مومین: ادانه<br>۱ نوع حساب قرض اندسته پس انداز      |
| En |                                                                                                    | ا آدرس استان تهران - تهران - تهران<br>ا آدرس محل کار: |
|    |                                                                                                    |                                                       |
|    | مبلغ قابل پرداخت: 550,000 ريال ريال                                                                             | مرحله فهم منع شارة اونيه 500.000 ريال<br>حساب         |

تذکر اول: شایان ذکر است در این روش افتتاح سپرده ، شعبه عامل ، شعبه انقلاب شهر تهران(کد ۳۰۲۲) انتخاب می گردد.

تذکر دوم: مشتریان محترم در حین افتتاح سپرده از برگشت به مرحله قبل خودداری نمائید.